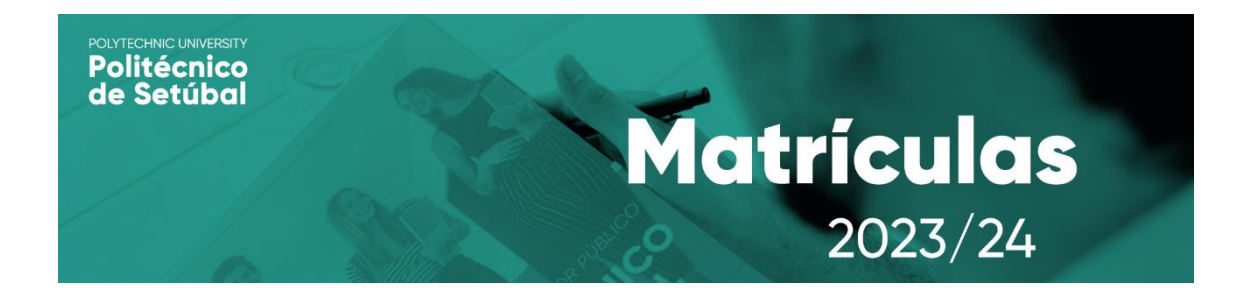

## SUBMISSÃO DE DOCUMENTOS OBRIGATÓRIOS Manual de Apoio | Estudantes da ESTS e ESTB

| 1) Efetua o login no Portal da Escola Superior<br>respetiva, com as tuas credenciais de acesso. | Autenticação                                                                                                    |
|-------------------------------------------------------------------------------------------------|----------------------------------------------------------------------------------------------------|
|                                                                                                 | Utilizador:<br>sandra.mena<br>Senha:                                                                                                    |
|                                                                                                 |                                                                                                    |
| 2) Depois de efetuares o login, clica no teu nome.                                              | Autenticação                                                                                                    |
|                                                                                                 | Utilizador:<br>Sandra Rodrigues                                                                                                    |
|                                                                                                 | E Terminar<br>sessão                                                                                                    |
|                                                                                                 |                                                                                                    |
| 3) No menu à direita, na opção "Administração",<br>clica em "Conteúdos".                        | Administração                                                                                                    |
|                                                                                                 | Contéudos     Configurar                                                                                                    |
|                                                                                                 | • Conligurar                                                                                                    |
|                                                                                                 | Opções                                                                                                    |
| 4) Seleciona a opção "Novo Ficheiro".                                                           | <ul> <li>Nova Pasta</li> <li>Novo Ficheiro</li> <li>Novo URL</li> <li>Novo Texto</li> <li>Adicionar Conteúdo<br/>Existente</li> <li>Ver</li> </ul> |

5) No formulário, preenche os campos obrigatórios (assinalados a vermelho) e no campo "Choose File" insere todos os documentos necessários para a matrícula.

6) Após teres efetuado o upload de todos os documentos, clica na opção "Inserir".

Conteúdos da página FEST\_GERAL.CURSOS\_LIST

| Nome:             |                            |
|-------------------|----------------------------|
| Descrição:        |                            |
| Grupo:            | <b>v</b>                   |
| Ordem:            |                            |
|                   |                            |
| Ficheiro:         | Choose File No file chosen |
|                   |                            |
| Mostrar Conteúdo: | Sim 👻                      |
| Data Início:      | AAAA-MM-DD                 |

Inserir

## **CONTACTOS PARA APOIO**

## Apoio Académico

**Telefone:** +351 265 709 470 (dias úteis das 09h30 às 13h00 e das 14h00 às 17h00)

Helpdesk: <u>https://www.suporte.ips.pt/helpdesk</u> selecionando a opção "Matrículas"

## Apoio Informático

**Telefone:** +351 265 709 487 (dias úteis das 09h30 às 13h00 e das 14h00 às 17h00)

Email: <u>apoio.informatico@ips.pt</u>

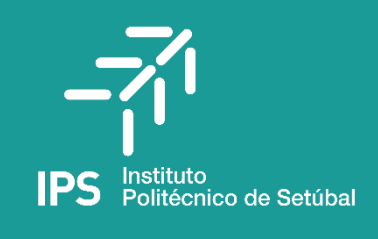